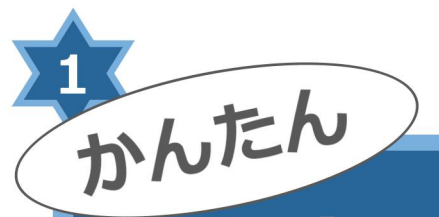

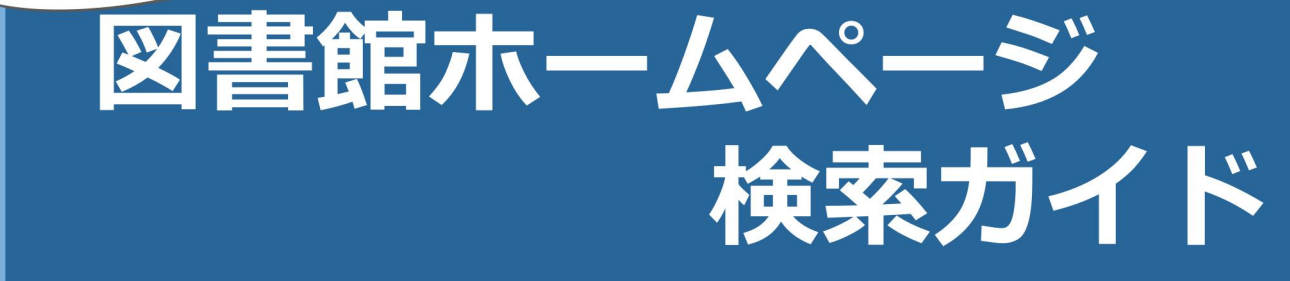

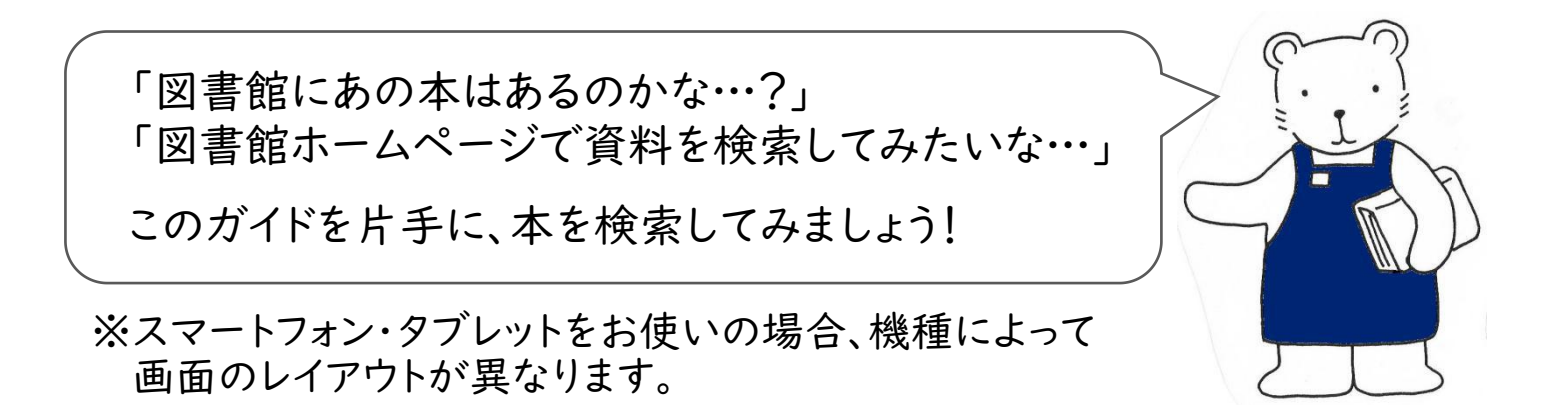

## 図書館ホームページを開きます。

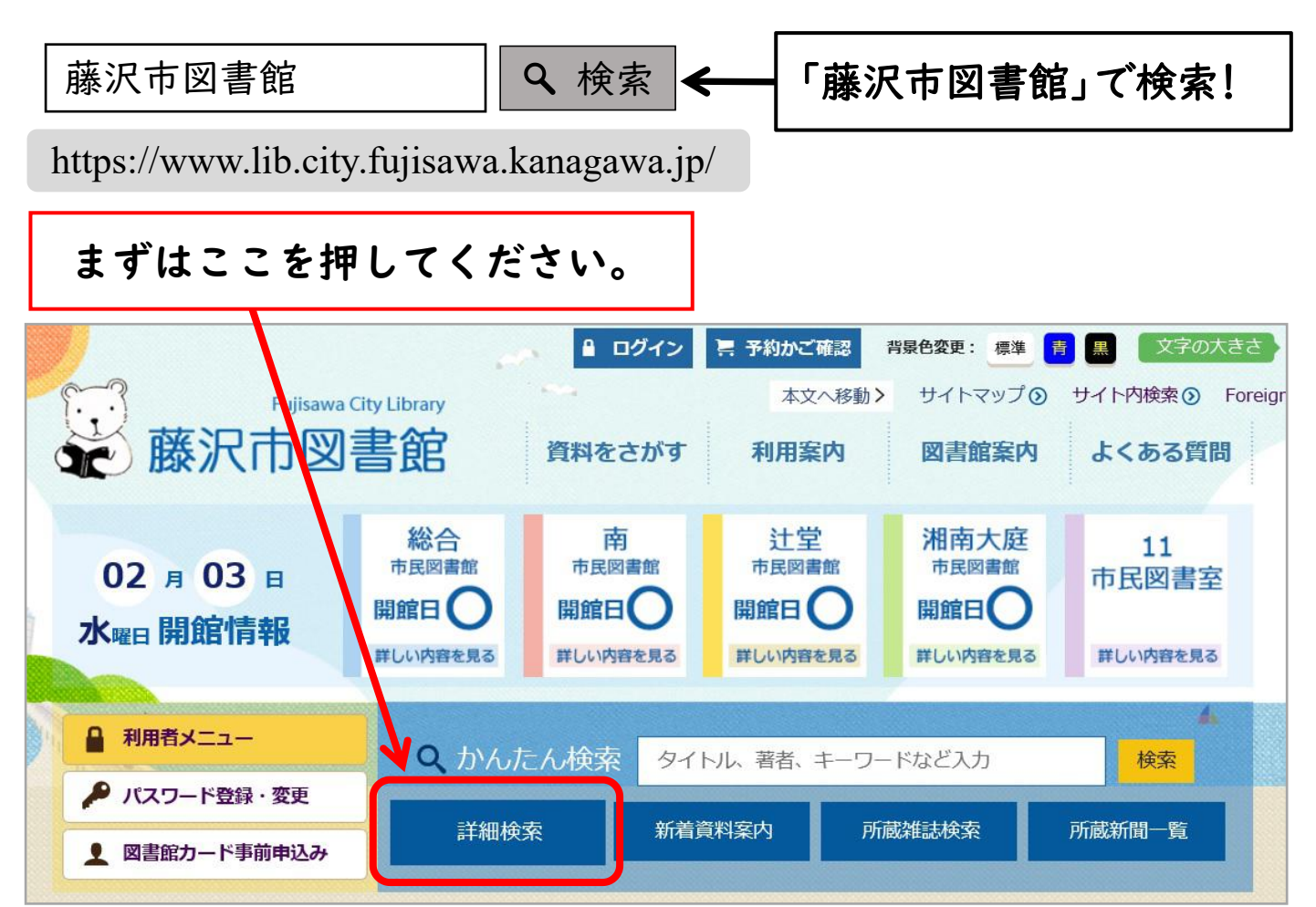

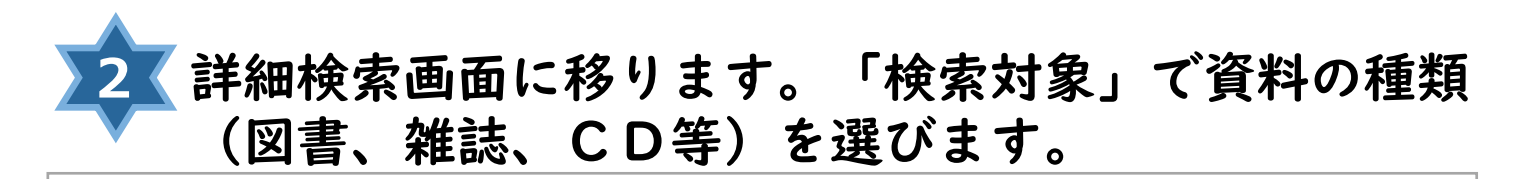

| 詳細検索                                                                                                    |                                                  |
|----------------------------------------------------------------------------------------------------|--------------------------------------------------|
| 探したい資料に図を入れます。<br>※状態が「予約不可」」なっているものは市民図書室のみ所蔵の資料です。                                                                                            | ホームページや図書館内のコンピュータ(O P A                         |
| <ul> <li>C)からの予約はできませんので、図書館窓口で「リクエストカード」を扱<br/>検索対象 図書資料( ☑ 図書 □ 特別コレクション □<br/>録音資料( □ CD □ レコード □ カセッ<br/>映像資料( □ 貸出用DVD □ 貸出用ビデオ</li> </ul> | 註してください。<br>〕雑誌 )<br>ット )<br>□ 鑑賞用ビデオ □ 鑑賞用DVD ) |
| CDを探したいときは図書の図をはる                                                                                                    |                                                  |
| CDに図を入れてください。                                                                                                    |                                                  |

「検索キー」に探したい資料のタイトルや著者名等を
入力します。

| 検索キー | <ul> <li>         タイトル         <ul> <li></li></ul></li></ul>                            | 探したい資料の タイトル<br>著者名※<br>出版社… 等の<br>項目を丨つ以上入力します。 |
|------|-----------------------------------------------------------------------------------------|--------------------------------------------------|
| 検索条件 | <ul> <li>(++-△</li> <li>AND </li> <li>() 著者名・件名は関連する語も検索する</li> <li>(?) 関連度順</li> </ul> | 漢字がわからない場合は<br>ひらがなでも検索できます。                     |
|      | 使<br>索開始<br>こ                                                                           | 検索キー」の入力が終わったら<br>こを押します。                        |

※CD・DVD等の著者名検索について

演奏者·作曲者等で探すときは、外国人については姓→名の順で入力 するか、姓のみを入力してください。

| 詳細検索結果一覧                               | 2                                  |                                               |                                                                        |                                                             |
|----------------------------------------|------------------------------------|-----------------------------------------------|------------------------------------------------------------------------|-------------------------------------------------------------|
| 類縁機関・調べものリンク集                          | <ul><li> 検索結果の見方 </li></ul>        |                                               |                                                                        |                                                             |
| 検索対象 図書 タイト                            | ル 藤沢市図書館(を含む) 検索条件                 | AND 検索 表示順序 関連度順                              |                                                                        |                                                             |
| 検索結果 51 /                              | 井中 1-20 件目 表示件数 20 ✓               | 並び替え関連度順 🗸                                    | 示変更                                                                    | • • •                                                       |
|                                        | << < 前へ 1 2 3                      | [ <u>                                    </u> | - 覧表示 - 一覧表示                                                           |                                                             |
| 1 藤沢市図書館概要 19                          | 94・平成6年度                           |                                               | <br>在庫あり                                                               |                                                             |
|                                        |                                    |                                               |                                                                        |                                                             |
| 詳しい内容                                  | 客を見たいと                             | きはタイト                                         | ルを押して                                                                  | ください。                                                       |
| 詳しい内容                                  | 客を見たいと                             | さはタイト.<br>、<br>、」を押す <del>→</del>             | ルを押して <sup>、</sup><br>「「「」<br>順番を選択 →                                  | ください。<br>「 <sub>表示変更」</sub> を                               |
| 詳しい内<br>索結果の<br>び替えがで                  | 客を見たいと<br>「<br>きます。                | さはタイト<br>v」を押す <del>→</del>                   | ルを押して<br>順番を選択 →                                                       | ください。<br>「表示変更」を                                            |
| 詳しい内<br>索結果の<br>び替えがで                  | 客を見たいと<br>「<br>きます。                | きはタイト。<br>、<br>、」を押す →                        | ルを押して<br>順番を選択 →                                                       | ください。<br>「表示変更」を<br><sup>111</sup>                          |
| 詳しい内<br>注<br>素結果の<br>び替えがで<br>示件数 20 V | 容を見たいと<br>きます。<br><u>並び替え</u> 関連度順 | さはタイト。<br>・<br>v」を押す →                        | ルを押して<br>順番を選択 →<br><sup>並び替え</sup> 関連<br><sup>書名川</sup><br>シリ-<br>著者名 | ください。<br>「表示変更」を<br><sup>[順]</sup><br>-ズ順<br><sub>3.順</sub> |

## **資料の詳しい内容を確認することができます。**

|         | 藤沢市図書館概要 1994・平成6年度<br>著者:藤沢市総合市民図書館/フジサワシ ソウゴウ シミントショカン 出版社:藤沢 道                    | 「基本情報」を押すと、            |
|---------|--------------------------------------------------------------------------------------|------------------------|
|         | <ul> <li>査選 出版年月: 1994年</li> <li>県 予約かごへ ★ お気に入りへ</li> <li>蔵書提 &amp; 基本情報</li> </ul> | 資料の出版年や<br>ページ数等が見られます |
|         | 蔵書情報<br>所蔵数4m 貸出数0m<br>民図書館1冊 潮南大庭図書館1<br>*1                                         | 予約数0件                  |
| 油で1.FYY |                                                                                      |                        |
| 陝家した貧   | ▶ 所蔵館 資和の状態 所蔵数:貧                                                                    | 資料が何冊あるか               |

お役立ちコラム:こんな便利な機能もあります!

たとえば…

「"藤沢"と"図書館"という単語が入っていた気がするけど、 タイトルがはっきりわからない…」 「"陶芸"か、"焼き物"か、記憶があいまい…」そんなときは…

「<u>AND / OR 検索」が便利です!</u>

タイトルに"藤沢""図書館"の「どちらもが入った本を探す→「AND 検索」 しどちらかが入る本を探す→「OR 検索」 を使ってみましょう。

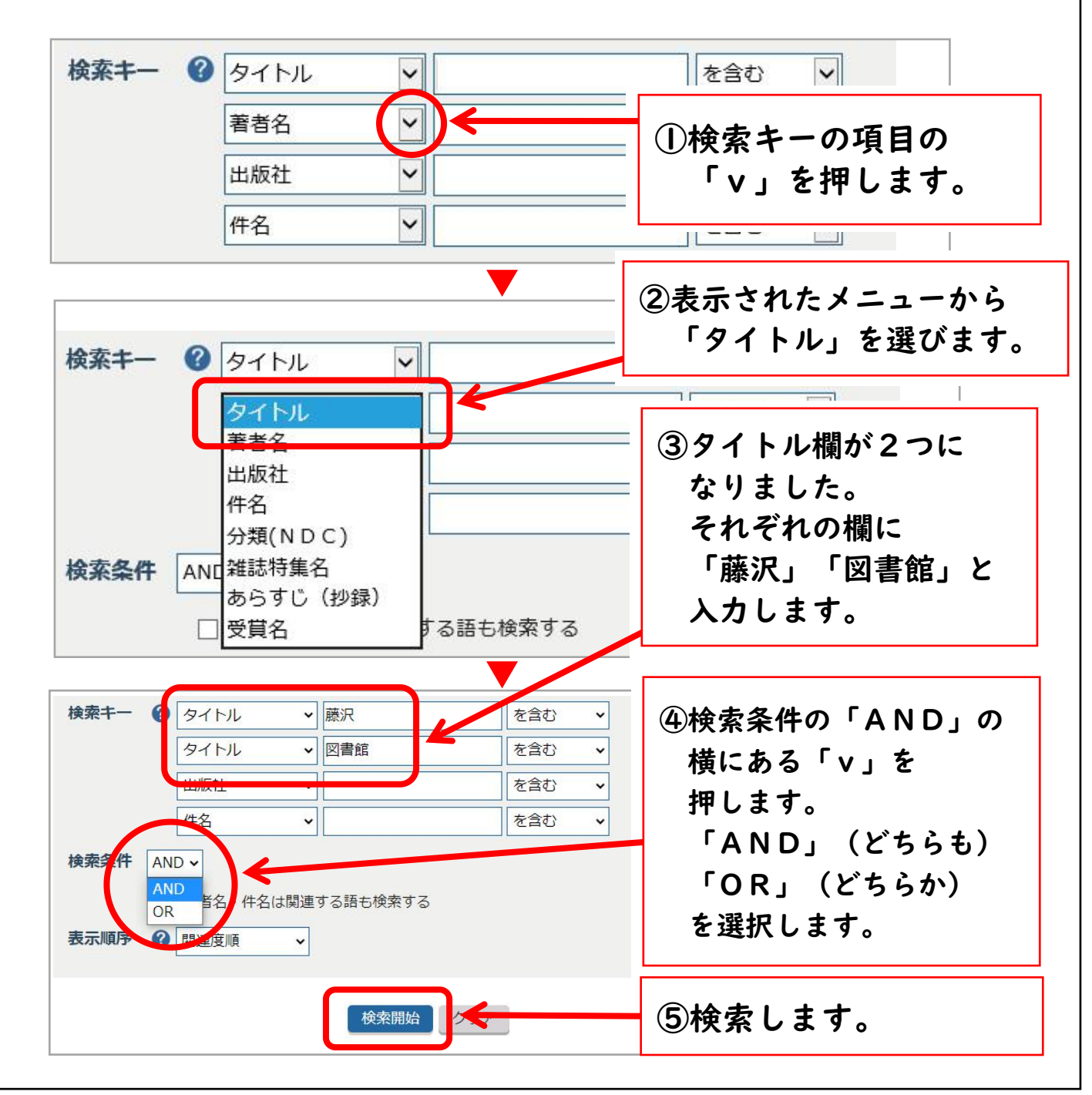